## **REGISTRATION PER EMAIL**

- In Simfini, select File | Print Registration form and complete the information if not filled out already.
- Accept the terms and conditions by marking Yes.
- The form will be displayed on the screen.

| Δ                                     | Reg         | egistration 🗾 🔤                       |  |  |  |  |  |  |
|---------------------------------------|-------------|---------------------------------------|--|--|--|--|--|--|
| Registration Name .:                  | Software Fa | Farm (Pty) Ltd                        |  |  |  |  |  |  |
| Data sets required .:                 | 200         |                                       |  |  |  |  |  |  |
| Network points required .:            | 2           |                                       |  |  |  |  |  |  |
| Transaction imports .:                | Y           | (Y / N)                               |  |  |  |  |  |  |
| Data merge .:                         | Y           | (Y / N)                               |  |  |  |  |  |  |
| Name .:                               | GF Bondesi  | sio                                   |  |  |  |  |  |  |
| Address .:                            |             |                                       |  |  |  |  |  |  |
|                                       |             |                                       |  |  |  |  |  |  |
| City /Town .:                         |             |                                       |  |  |  |  |  |  |
| Postal code .:                        |             |                                       |  |  |  |  |  |  |
| Telephone .:                          |             |                                       |  |  |  |  |  |  |
| Fax .:                                |             |                                       |  |  |  |  |  |  |
| eMail address .:                      |             |                                       |  |  |  |  |  |  |
| I have by declare that I have word th | o Torms and | d Conditions as specified in the Help |  |  |  |  |  |  |
| and that Lagrange to be bound by them |             |                                       |  |  |  |  |  |  |
| and that I agree to be bound by the   | ш.          | V 11.5                                |  |  |  |  |  |  |
|                                       |             | <u>O</u> K <u>Cancel</u>              |  |  |  |  |  |  |

• Email a screenshot to <a href="mailto:support@softwarefarm.co.za">support@softwarefarm.co.za</a> or follow the instructions below.

Alternatively:

- Choose File | Save as PDF
- The form will be stored as C:\SOFTFARM\Simfini\Registration.pdf

| <u>F</u> ile | <u>V</u> iew <u>Z</u> oom |   | ×                                                                             |
|--------------|---------------------------|---|-------------------------------------------------------------------------------|
|              | Pages to Print            | 1 |                                                                               |
|              | Print -                   |   | Registration form will be stored as C:\SOFTFARM\SimFini\7.0j\Registration.Pdf |
|              | Save As PDF               | 1 |                                                                               |
| _            | Exit                      |   | ССК                                                                           |
|              |                           |   |                                                                               |

• Go to the folder in File Explorer, right click on the file Registration.pdf and select Send to | Mail recipient to send the form to support@softwarefarm.co.za. (Your default mail program should open automatically.

| 🔁 Registration.Pdf |      |                   | 36 Car 16 11.34 AMA         | Asla | be A     | crobat D        | 18 KB        |                 |  |  |
|--------------------|------|-------------------|-----------------------------|------|----------|-----------------|--------------|-----------------|--|--|
| S6BTRX.dll         |      | Open with Adobe A | crobat Reader DC            |      | icati    | on extens       | 323 KB       |                 |  |  |
| S6IPDX.dll         |      | Open              |                             |      | icati    | on extens       | 324 KB       |                 |  |  |
| S6MSSX.dll         |      | Print             |                             |      | icati    | on extens       | 322 KB       |                 |  |  |
| S6ODBCX.dll        |      | Open with         |                             | +    | icati    | on extens       | 329 KB       |                 |  |  |
| S6ORAX.dll         |      | Share with        |                             |      | icati    | on extens       | 322 KB       |                 |  |  |
| S6SCAX.dll         | Ø    | Norton Security   |                             |      | icati    | on extens       | 322 KB       |                 |  |  |
| 🚳 S6SQAX.dll       | ~    |                   |                             |      |          |                 | 222.60       |                 |  |  |
| S6TPSX.DLL         |      | Send to           |                             | •    |          | Compressed (zi  | pped) folder |                 |  |  |
| Secwin.lni         |      | Cut               |                             |      |          | Desktop (create | shortcut)    |                 |  |  |
| 🚳 sf02a.dll        |      | Сору              |                             |      |          | Documents       |              |                 |  |  |
| 🚳 sf04a.dll        |      | Crasta charteut   |                             | _    |          | Fax recipient   | x recipient  |                 |  |  |
| SfA10.SCN          |      | Create shortcut   |                             |      |          | Mail recipient  |              |                 |  |  |
| SfA10.TPS          |      | Delete            |                             |      | Ð        | TeamViewer      |              |                 |  |  |
| SfA11.TPS          |      | Kename            |                             |      | <b>Q</b> | Home (\\SOFT\   | WAREFSERVE   | R\Gserver) (A:) |  |  |
| SFA20.TPS          |      | Properties        |                             |      |          | DVD RW Drive (  | D:)          |                 |  |  |
| SFA30.TPS          | _    |                   | 07-Jun-16 9:36 AM           | TPS  | Q        | Home (\\SOFT\   | WAREFSERVE   | R\Gserver) (G:) |  |  |
| SFA40.TPS          |      |                   | 07-Jun-16 9:36 AM           | TPS  | P        | AdminSQL (\\S   | OFTWAREFS    | ERVER) (H:)     |  |  |
| CEA 201 TDC        |      |                   | 20 May 16 0.21 AM           | TDC  | Eile     | 1               | 2 V D        |                 |  |  |
|                    | =    | To                | support@softwarefarm.co.za; |      |          |                 |              |                 |  |  |
|                    | Send | Cc                |                             |      |          |                 |              |                 |  |  |
|                    |      | Subject           | Emailing: Registration.Pdf  |      |          | dt              |              |                 |  |  |
|                    |      | Attached          | Registration.Pdf<br>21 KB   |      |          |                 |              |                 |  |  |